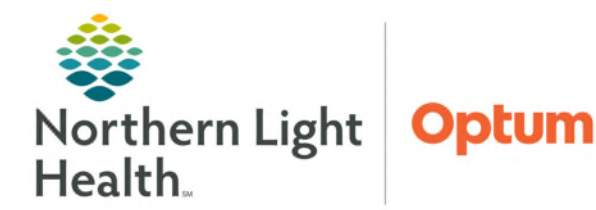

## From the Office of Health Informatics Cerner Patient Observer Viewing Patient Assignmets in Clairvia

July 2, 2025

## During nursing change of shift, it may be necessary for the Virtual Observation Technician to look up a nursing assignment on Clairvia so the nursing contact information can be updated.

## **Viewing Patient Assignments**

- **<u>STEP 1</u>**: From the **Intranet** page, select **Clairvia** from the **Quick Links** search and save as a **Quick Link**.
- **<u>STEP 2</u>**: Sign in to **Clairvia Web**.
- **<u>STEP 3</u>**: In the toolbar, select **Assignment Manager**.
  - Then click Patient Assign.
- **<u>STEP 4</u>**: In the top right-hand side of the screen, click **Profile**.
  - Select which hospital and unit to view the patient assignment.
  - Make sure the **Date** and **Shift Partition** are correct.
- <u>STEP 5</u>: In the top left corner of the screen, click **Patients**, next to **Assign**.

The second box below the

- **<u>STEP 6</u>**: The first box below the patient is reserved for the **primary caregiver**, as indicated by the icon with the **blue** person on the **left**. Assigned care hours for the nurse's shift displays on the right.
- Room Care Asgn Status + Bed Patient Name Acuity Hrs 1.2 TESTING, PROD 6 (d) 2.56 P PT pD \*Rabbit Pete Direct 100% RNHr 🗸 0700 1900 × B RN TESTING, PRODN 6 (d) 2.35 P Pt pD FIN: 359863131 Direct 100% RNHr 🗸 0700 1900 🗶 "Rabbit Pete

Patient Assign

Date: 11 / 21 / 2022 Profile zzTemplate Mercy Hospital

- patient is reserved for **relief staff**, as indicated by the icon with **blue** person on the **right**.
- **<u>STEP 7</u>**: From the touch screen, update the nurse's name and any contact information for each patient in the Note.
- NOTE: Repeat Step 3 through Step 6 for each patient under observation.

For questions regarding process and/or policies, please contact your unit's Clinical Educator. For questions regarding workflow, please <u>place a ticket</u> to Health Informatics. For any other questions please contact the Customer Support Center at: 207-973-7728 or 1-888-827-7728.

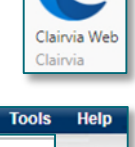

Assignment Manager

Patient Assignment Status

✓ Shift Partition: 0700 1900 ✓ Go

Patient Assign Department Assign

| Assign: | Patients | Devices | Duties | Relief | Department |
|---------|----------|---------|--------|--------|------------|
|         |          |         |        |        | -          |